Ovid<sup>®</sup>や UpToDate<sup>®</sup>同時購読の場合は、2 つのプラットフォームをイントラリンクさせることで、お客様の検索体験を向上させることができます。

## Ovid検索結果画面から

UpToDate®のアイコンをクリックします。

新しいブラウザタブでUpToDate®インター フェースが開きます。

UpToDate®インターフェース内で、文献タイトルによる検索が自動的に実行されます。

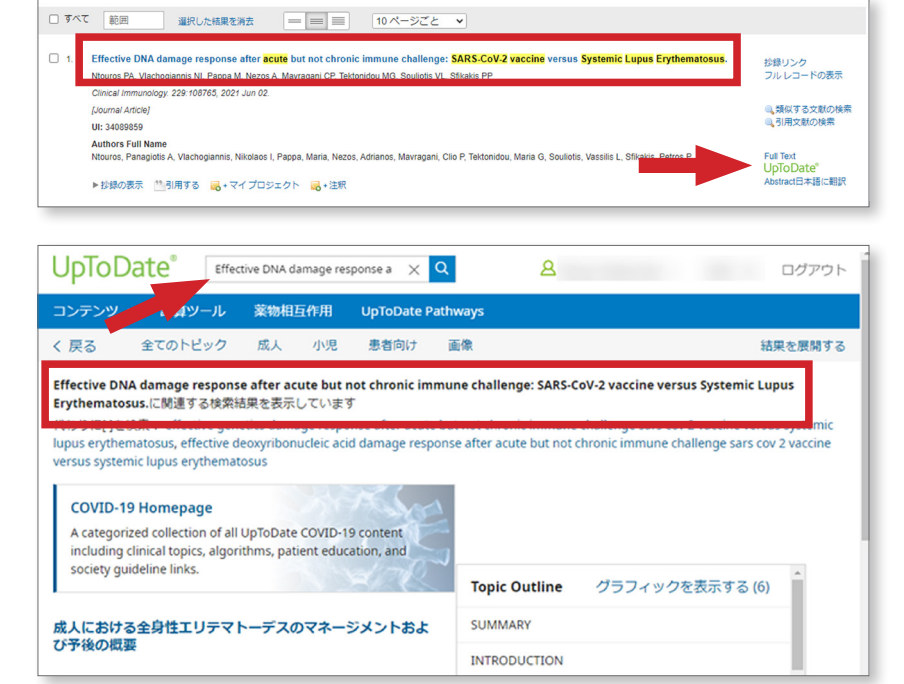

## Ovid検索結果画面のUpToDate®リンク表示

Ovid®プラットフォームを利用する と、UpToDate®のリンクが多くの場所に表 示されます。

目次、抄録リンク、フルレコードの表示のリン クをクリックすると、UpToDate®のリンクが 表示されます。

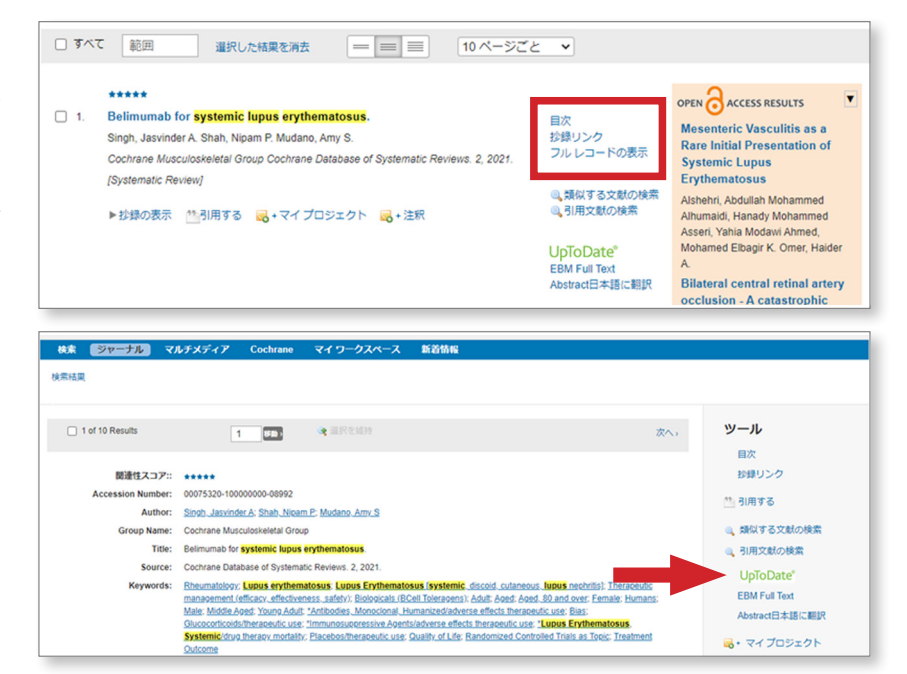

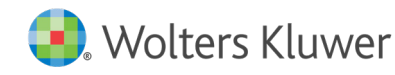

## 電子ジャーナル閲覧時のUpToDate®リンク表示

電子ジャーナルの閲覧の時にUpToDate®の リンクが表示されます。

| Ovid®                                                    | マイアカウント & Ak Owl8 日本のvd9<br>リソースセンラー                                                                                                    | へルプ ▲フィードバック ログオフ                                          |
|----------------------------------------------------------|----------------------------------------------------------------------------------------------------|------------------------------------------------------------|
| ∦ ( <u>ジャーナル</u> ) マ <i></i> チメ                          | ディア マイワークスペース 新着情報                                                                                                    |                                                            |
| ジャーナル A ~ Z > Circulation - Vol 144                      |                                                                                                    | < 81 mg   200 mg >                                         |
| キーワードを入力<br>今年 ▼<br>株式 上段<br>株式                          | Volume 144(1) pgs. 1-92,e1-e11 July 06, 2021 Volume 144(1) pgs. 1-92,e1-e11 July 06, 2021 ISSN: 0009-7322 (c) 2021 by the American Callege of Cardonogy Foundation and the American Hear Association, Inc.  Recently Caller | <mark>る</mark> RSS<br>● eTOC<br>Gg Jumpstart を電子メールで<br>式価 |
| ▼ ジャーナルの情報                                               | ◎印刷 ☞電子メール ■エクスポート                                                                                                    | 🕞 マイ プロジェクトに追加 👒 道沢を維持                                     |
| American Heart Association                               | ページの選択   選択した結果を消去  範囲                                                                                                    |                                                            |
| Circulation (1902/221)<br>ISSN: 0009-7322<br>このジャーナルについて | Circulation Editorial Board,<br>~⇒ 1-3<br>DD 10 HURLIN Recommendation                                                                                                    | Ovid Full Text<br>フル レコードの表示                               |
| ▼ ジャーナルの巻号リスト                                            | Miscellaneous                                                                                                    | UpToDate*                                                  |
| ¥ 2021 (28)                                              | 🃆 PDF フルテキスト 🎂 小用する 🔜 + マイプロジェクト                                                                                                    |                                                            |

## コクラングループ閲覧時のUpToDate®リンク表示

コクラングループ内容を閲覧する時に も、UpToDate®のリンクが表示されます。 EBM Full TextにもUpToDate®のリンクが 表示されます。

| עיש-געיא- 🗹 😟                                                                                                    | S Wolters Kluwer<br>フィードバック ログオフ                                   |  |  |
|----------------------------------------------------------------------------------------------------|--------------------------------------------------------------------|--|--|
| 検索 ジャーナル マルチメデ・ア Cochrane マイワークスペース 新着情報                                                                                                    |                                                                    |  |  |
| Cochrane グループ リスト                                                                                                    |                                                                    |  |  |
| Cochrane 名vite Respiratory Infections Group Cochrane グループ構造   日次                                                                                                    | レビュー数                                                              |  |  |
| Cochrane Airways Group                                                                                                    | レビュー数                                                              |  |  |
| 検索 ジャーナル マルチメディア Cochrane マイ・ワークスペース 新着苗橋                                                                                                    |                                                                    |  |  |
| Cochrane Bone, Joint and Muscle Trauma Group                                                                                                    |                                                                    |  |  |
|                                                                                                    | ジェクトに追加 🗣 選択を維持                                                    |  |  |
| ページの進択 進択した結果を消去 範囲 珍録の表示 50 ページごと ▼                                                                                                    | 1 2 3 4 5 ▶                                                        |  |  |
| □Co-ordinated multidisciplinary approaches for inpatient rehabilitation of older patients with proximal femoral fractures.<br>Ceneron, Iano, Handal, NG Nelen, Frongan, Tennoe P Mathok, Rajan, Langhone, Peter.<br>当気用する 😹 トマイプロシェクト                                                                                                    | フルレコードの表示<br>UpToDate <sup>®</sup><br>EBM Full Text                |  |  |
| □Conservative interventions for treating distal radial fractures in adults.<br>Nordet, No Nees, Nordet, Rajas,<br>▶ URBの表示  他ら順する 😹 • マイプロジェクト                                                                                                    | 対換リンク<br>フルレコードの表示<br>UPIOLALE<br>EBM Full Text<br>Abstract日本語にす。R |  |  |
|                                                                                                    |                                                                    |  |  |
| Cochrane Database of Systematic Reviews 文献ツ                                                                                                    | - <i>ı</i>                                                         |  |  |
| ·9: Voume (4), 2009, (no page F)<br>管作壇: The Cochrane Library, Copyright 2010, The Cochrane Collaboration                                                                                                    | フルテキスト(57KB)                                                       |  |  |
| 資料の種類: [Reviews]<br>受入番号: 00075320-10000000-00992                                                                                                    | レコードの表示                                                            |  |  |
| キーワード: Cochrane Bone, Joint and Muscle Trauma Group, Aged, Humans, Femoral Fractures, rehabilitation, Hip Fractures, rehabilitation, Inpatients, Patient Care Team, Randomized Controlled Trials as Topic, Treatment Outcome                                                                                                    | する                                                                 |  |  |
| [Reviews] ヴループの目次 次の記事。 🔐 印刷灯                                                                                                    | プレビュー                                                              |  |  |
| Co-ordinated multidisciplinary approaches for inpatient rehabilitation of older patients with                                                                                                    | start を電子メールで送                                                     |  |  |
| proximal femoral fractures                                                                                                    | Jumpstartを電子メール                                                    |  |  |
| Cameron, Ian D', Handol, HG Helen', Hinnegan, Terence P', Madrok, Kagan', Langnorne, Peter' (2) 文統<br>学 著書情報                                                                                                    | テキストを電子メールで                                                        |  |  |
| 1Sydney Medical School, The University of Sydney<br>Rehabilitation Studies Unit, Northern Clinical School 家政行                                                                                                    | テキストの保存                                                            |  |  |
| PO Box 6 Ryde NSW Australia 1680                                                                                                    | プロジェクトに追加                                                          |  |  |
| Centre for Rehabilitation Sciences (CRS), Research Institute for Health Sciences and Social Care School of Health and Social Care Middlesborough Tees Valley UK TS1 3BA                                                                                                    | ての画像を PowerPoint<br>ウスポート                                          |  |  |
| <sup>3</sup> Royal North Shore Hospital of Sydney<br>Department of Aged Care and Rehabilitation Medicine<br>Building 12 St. Leonards NSV Australia NSW 2005                                                                                                    |                                                                    |  |  |
|                                                                                                    |                                                                    |  |  |
| <sup>4</sup> University of Manchester<br>Cochrane Bone, Joint and Muscle Trauma Group<br>School of Traubianol Medicine 2nd Floor Stochord Building, Oxford Road Manchester UK M13 9PT                                                                                                    | 文献の検索                                                              |  |  |
| <sup>4</sup> University of Manchester         4 Bits           Cochrane Bone, Joint and Muscle Trauma Group         5 Bits           School of Traubiational Medicine 2nd Floor Stopford Building, Oxford Road Manchester UK M13 9PT         5 Bits <sup>5</sup> University of Glasgow         2 X <sup>2</sup>                                                                                                    | 文献の検索<br>ントと批評 »                                                   |  |  |
| <sup>4</sup> University of Manchester <sup>4</sup> University of Manchester <sup>4</sup> University of Manchester <sup>4</sup> University of Manchester <sup>4</sup> University of Manchester <sup>4</sup> University of Glasgow <sup>4</sup> University of Glasgow | Q献の検索<br>ントと批評 »<br><sup>Nu - ゴにつ</sup> いて »                       |  |  |

Ovid MEDLINE<sup>®</sup>、Ovid DiscoveryあるいはOvid Discovery Link Resolver購読の場合は、UpToDate<sup>®</sup>のインターフェースからOvidフルテキストへのアクセスはできます。

Please contact <a href="mailto:ovidjapan.support@wolterskluwer.com">ovidjapan.support@wolterskluwer.com</a> to request these implementations.